Proconsi, S.L. Ctra. de Santander Km. 5,5 Villarrodrigo de las Regueras 24197 • LEÓN @ 902 214 010 ■ 987 281 908

info@proconsi.com

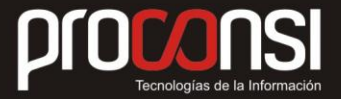

## ¿CÓMO ACCEDER RÁPIDAMENTE A LOS DOCUMENTOS DE VENTA EN LA PISTA?

En el programa de control de la Pista el usuario dispone de un método para acceder de forma rápida a los documentos de venta de los carburantes.

## ¿Cómo acceder a los documentos?:

- 1. En primer lugar deberemos seleccionar el suministro en pantalla, y a continuación pulsar el botón **'Cambiar**'.
- 2. Seguidamente se mostrará el detalle del mismo, y deberemos pulsar el botón **`Documento**' para acceder a la pantalla de **Revisión de Tickets**.

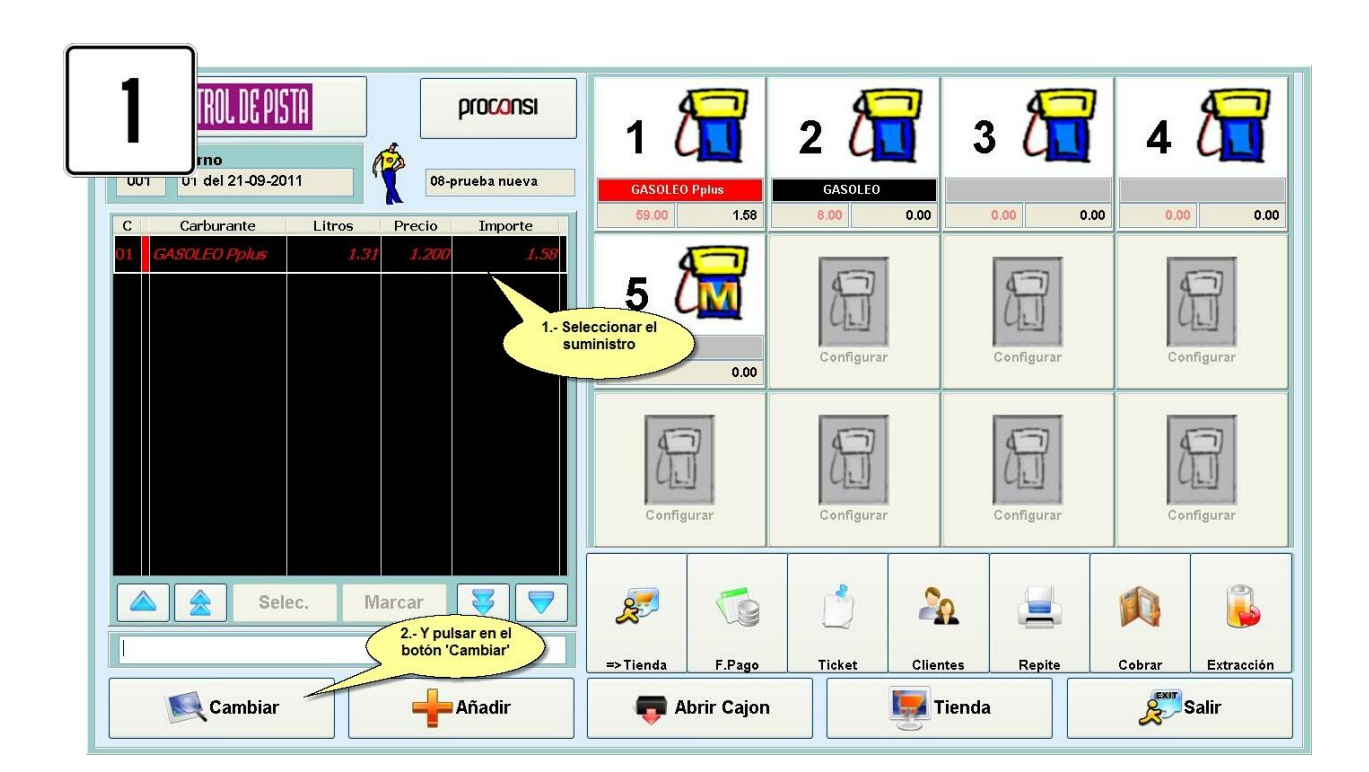

## En Imágenes:

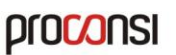

Proconsi, S.L. Ctra. de Santander Km. 5,5 Villarrodrigo de las Regueras 24197 • LEÓN ☞ 902 214 010 ■ 987 281 908

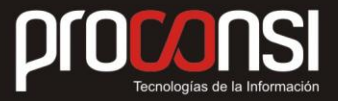

info@proconsi.com

١

| 2 ROL DE AISTA proconsi                                               | 12                          | 28        | <b>3</b> 8                                 |              | 4                        | 5                                                  | Configurar      |
|-----------------------------------------------------------------------|-----------------------------|-----------|--------------------------------------------|--------------|--------------------------|----------------------------------------------------|-----------------|
| 001 01 del 21-09-2011 08-prueba nueva                                 | Configurar                  | Config    | jurar Cor                                  | nfigurar     | Configurar               | Configurar                                         | Configurar      |
| C Carburante Litros Precio Importe   01 GASOLEO Pplus 1.31 1.200 1.58 | Combustible<br>GAS<br>Fecha | OLEO      | Pplus<br>22-09-2011                        |              | tros<br>1.32<br>17:06:03 | Precio<br>1.200                                    | Importe<br>1.58 |
|                                                                       | Expendedo<br>Cliente        | r         | 08-prueba nu<br>43099999999<br>CLIENTE TIE | ieva<br>ENDA |                          |                                                    |                 |
|                                                                       | Tarjeta<br>Matrícula/∨      | 'ehicul   | Ci 001                                     |              |                          |                                                    |                 |
|                                                                       | Documento<br>Forma Pag      | 0         | 9A 583<br>01-CONTAD                        |              | /0                       | Doc                                                | umento          |
| Selec. Marcar                                                         | 2                           | 6         | Ů                                          | 20           | 3 Pu<br>par              | ilsar para accede<br>italla de Revisión<br>Tickets | ra la<br>de     |
|                                                                       | => Tienda                   | F.Pago    | Ticket                                     | Cliente      | s Repit                  | e Cobrar                                           | Extracción      |
| Cambiar 🕂 Añadir                                                      | 👦 Abi                       | rir Cajon |                                            | Tie          | nda                      |                                                    | Salir           |

|            | Irno  | 01   | Fecha del turno |            | 21-09-201     | . 🔼            |         |  |
|------------|-------|------|-----------------|------------|---------------|----------------|---------|--|
| Fecha      | Hora  | Mesa | F.Pago          | Tipo       | Doc.          | Propietario    | Importe |  |
| 22 03 2011 | 17.00 |      | UI.COMIADO      | Alburan C. | <b>JA</b> 565 | CLIDATE TIDADA | 1.50    |  |
|            |       |      |                 |            |               |                |         |  |
|            |       |      |                 |            |               |                |         |  |
|            |       |      |                 |            |               |                |         |  |
|            |       |      |                 |            |               |                |         |  |

proconsi